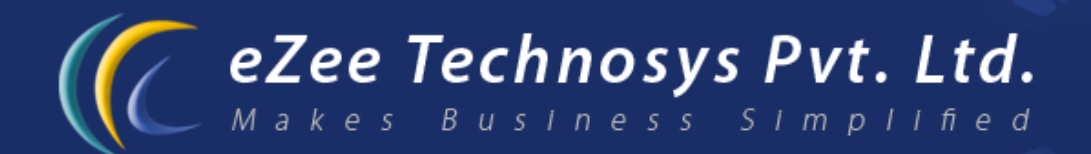

## eZee Front Desk Next Gen - Property Management Software Guidelines to setup eZee Reservation Integration with eZee Front Desk Next Gen

Contact Detail : eZee Technosys Pvt. Ltd. 113, International Trade Centre, Majuragate, Surat - 395002 Gujarat, India.

> Phone : +91-261-4004505 Fax : +91-261-2463913 Email : support@ezeetechnosys.com

Websites : www.eZeeTechnosys.com

# Guidelines to setup eZee Reservation Integration with eZee Front Desk Next Gen.

The very basic thing before starting the integration of eZee Reservation with eZee Front Desk is to name all room types in the Reservation engine tool that you want the website visitors to see.

Now, follow the below mentioned path to configure the settings to interface your eZee Front Desk Next Gen with the eZee Reservation tool.

Open eZee Configuration  $\rightarrow$  Click on the eZee icon in the top left corner of the application window  $\rightarrow$  click on configuration settings/options  $\rightarrow$  Click on 'Integration' (last option in the list)  $\rightarrow$  Go to 'Web Reservation box.

You will notice a drop down box against the Reservation Engine field and select <u>www.ezeereservation.com</u> from the drop down list. You will notice that it will ask you to fill other related settings.

| tions           | 🔒 ? 🧧                                                                                                    |
|-----------------|----------------------------------------------------------------------------------------------------|
| General         | Call Posting                                                                                                    |
| Rental          | Enable Call Posting Integration  Separate Tax from Call Charge  Enable Barring /Unbarring Integration                  |
| Display         | Enable Wake Up Call Integration                                                                                        |
| Email           | Accounting Interface                                                                                                   |
| 🚔 Credit Card   | Accounting Software Select Account S/W 💌 Configuration                                                                 |
| Print Option    | Web Reservation                                                                                                    |
| Notice          | Reservation Engine  www.ezeereservation.com    Hotel Code  58      Retrieve only authorized Booking                    |
| 7 Miscellaneous | Authentication Code 66f041e16a60928b05a7e228a89c3799                                                                   |
| Integration     | Web City Ledger Account    Select Account      Web Extra Charge    Select Extra Service      Update Web Rate/Inventory |
|                 | Web Reservation URL http://www.ezeereservation.com/fdrezervation/webservice.php?wsdl                                   |
|                 | Electronic Key Lock Interface (Door Lock) Settings                                                                     |
|                 | Key Lock System Select Key Lock System Vicense Code                                                                    |
|                 | Enable Keycard generation on reservation                                                                               |
|                 |                                                                                                    |
|                 | <u>S</u> ave <u>C</u> lose                                                                                             |

#### Figure: 1.1

The red colored outlined box as shown in figure 1.1 is the web reservation box we are discussing about.

The fields seen under it are as mentioned below:

- 1. Reservation engine: <u>www.ezeereservation.com</u>
- 2. Hotel Code: XX (will be provided by eZee support team)
- 4. Web City Ledger account: select as created in eZee Configuration > Miscellaneous tab > Account.
- 5. Web Extra Charge: select as created in eZee Configuration > Configuration tab > Extra Charges.
- 6. Web Reservation URL: This is a pre-filled field and do not edit this setting.

#### After you have configured the above mentioned settings, go to:

- Rate type' option under 'Property Setup' tab.
- Select the rate type that you want to show on the website and click edit.
- Check the 'Web Tariff Plan' option. (Red colored box in fig 1.2)
- Save and close.
- Do this for all the rate types that you want to show on website.

| Tariff Plan I | nformation       | Ina          | Inactive |  |  |  |
|---------------|------------------|--------------|----------|--|--|--|
| Alias         | AP               | Sort Key     | 0 🚖      |  |  |  |
| Name          | American Plan    |              |          |  |  |  |
| Description   |                  |              | ^<br>~   |  |  |  |
| [             | Web Tariff       | Plan         |          |  |  |  |
| Plan Types    |                  |              |          |  |  |  |
|               | 🔿 Hours          | 1            |          |  |  |  |
|               | 💿 Days           | 1            |          |  |  |  |
| Rate type a   | applicable by de | efault on —— |          |  |  |  |
|               | 🕑 Week Days      |              |          |  |  |  |
|               | Week End         |              |          |  |  |  |
|               |                  |              |          |  |  |  |

Figure 1.2

### Mapping of 'Room Types' created for web reservation and the same in eZee Configuration:

- Open eZee Configuration > property setup tab > room type
- Click on Options and select 'Web Room Type Configuration'
- You will see the list of web rooms you have created > click on the arrow in the bottom left corner of this window to pull up another window showing the id assigned against the room types you have created in eZee Front Desk.
- Enter the id for the web rooms that you want to map with the rooms types created in eZee Front Desk in the room type column
  save the changes.

| 🕼 Web Reservation C | onfiguration 🛛 🔒 ? 🛿 | ] | <u>(</u> Web Room T | ype LookUp 🛛 🔥 ? 🗙  |
|---------------------|----------------------|---|---------------------|---------------------|
| Web Room Category   | Room Type            |   | Room Type ID        | Name                |
| Kina Suite          |                      |   | 7                   | LUX - Executive     |
| Desidential         |                      |   | 2                   | STD - Double        |
| Presidential        |                      |   | 3                   | STD - Family 4      |
| Twins               |                      |   | 1                   | STD - Family 5      |
| Super Deluxe        |                      |   | 8                   | STD - Triple        |
|                     |                      |   | 5                   | STD - Twin          |
| Royal Suite         |                      |   | 6                   | STD - Twin/Family 3 |
|                     |                      |   |                     |                     |
|                     |                      |   |                     | Close               |
| >>                  | Save Close           |   |                     |                     |

You have successfully configured the eZee Reservation Integration with eZee Front Desk Next Gen. Now we will look as to how you can retrieve the bookings made on your website.

## Web booking/reservations retrieval:

- Open eZee Front Desk
- Go to booking list window.
- You will notice a button in the bottom left corner called "Retrieve Web Rsv." (figure 1.3)
- Click on it to retrieve your reservations/bookings entered on your website.

| Search Cri | teria [1 Record(s) | ) Found. J  |         |            |       | Colort C          |             | Deeliee   |          |
|------------|--------------------|-------------|---------|------------|-------|-------------------|-------------|-----------|----------|
| Source     | N/A                | Boc         | oked On | 05/03/2011 | Arri  | ival Date From 05 | i/03/2011 💌 | To 05/0   | 3/2011 🗸 |
| Booking No | Booked by          | Booked Date | Source  | Phone No   | User  | # Tot. Booked     | # Booked    | # Reserve | # Ched   |
| JN5        | Mr. Khan           | 05/03/2011  |         | 218309     | Admin | 1                 | 1           | 0         | 0        |
|            |                    |             |         |            |       |                   |             |           |          |
|            |                    |             |         |            |       |                   |             |           |          |

Figure 1.3

The next window will pop up as shown in figure 1.4

| Search Criteria |           |            |         |           |      |       |         |         |
|-----------------|-----------|------------|---------|-----------|------|-------|---------|---------|
| Confirmation No | Room Type | Guest Name | Arrival | Departure | Room | Total | Deposit | Balance |
|                 |           |            |         |           |      |       |         |         |
|                 |           |            |         |           |      |       |         |         |
|                 |           |            |         |           |      |       |         |         |
|                 |           |            |         |           |      |       |         |         |
|                 |           |            |         |           |      |       |         |         |
|                 |           |            |         |           |      |       |         |         |
|                 |           |            |         |           |      |       |         |         |

To download the reservations/booking, click on the green arrow towards the top right corner and to transfer the same to your eZee Front Desk, click on Transfer button as highlighted in figure 1.4

You have now, successfully downloaded and transferred all the web reservations/bookings. You can now update the rate and inventory from eZee Front Desk >> Back office tab >> Web Update.